# **Configure Control Plane Access Control Policies for Secure Firewall Threat Defense and ASA**

# Contents

| Introduction                                                                            |
|-----------------------------------------------------------------------------------------|
| Prerequisites                                                                           |
| Requirements                                                                            |
| Components Used                                                                         |
| Background Information                                                                  |
| Configure                                                                               |
| Configurations                                                                          |
| Configure a control-plane ACL for FTD managed by FMC                                    |
| Configure a control-plane ACL for FTD managed by FDM                                    |
| Configure a control-plane ACL for ASA using CLI                                         |
| Alternative configuration to block attacks for secure firewall using the 'shun' Command |
| Verify                                                                                  |
| Related Bugs                                                                            |

# Introduction

This document describes the process to configure control plane access rules for Secure Firewall Threat Defense and Adaptive Security Appliance (ASA).

# Prerequisites

### Requirements

Cisco recommends that you have knowledge of these topics:

- Secure Firewall Threat Defense (FTD)
- Secure Firewall Device Manager (FDM)
- Secure Firewall Management Center (FMC)
- Secure Firewall ASA
- Access Control List (ACL)
- FlexConfig

### **Components Used**

The information in this document is based on these software and hardware versions:

- Secure Firewall Threat Defense version 7.2.5
- Secure Firewall Manager Center version 7.2.5
- Secure Firewall Device Manager version 7.2.5
- Secure Firewall ASA version 9.18.3

The information in this document was created from the devices in a specific lab environment. All of the

devices used in this document started with a cleared (default) configuration. If your network is live, ensure that you understand the potential impact of any command.

# **Background Information**

The traffic usually traverses a firewall and is routed between data interfaces; in some circumstances, it is beneficial to deny traffic destined 'to' the secure firewall. The Cisco secure firewall can use a control-plane access control list (ACL) to restrict 'to-the-box' traffic. An example of when a control-plane ACL can be useful would be to control which peers can establish a VPN (Site-to-Site or Remote Access VPN) tunnel to the secure firewall.

### Secure Firewall 'through-the-box' traffic

Traffic normally traverses firewalls from one interface (inbound) to another interface (outbound), this is known as 'through-the-box' traffic and is managed by both, the Access Control Policies (ACP) and the Pre-filter rules.

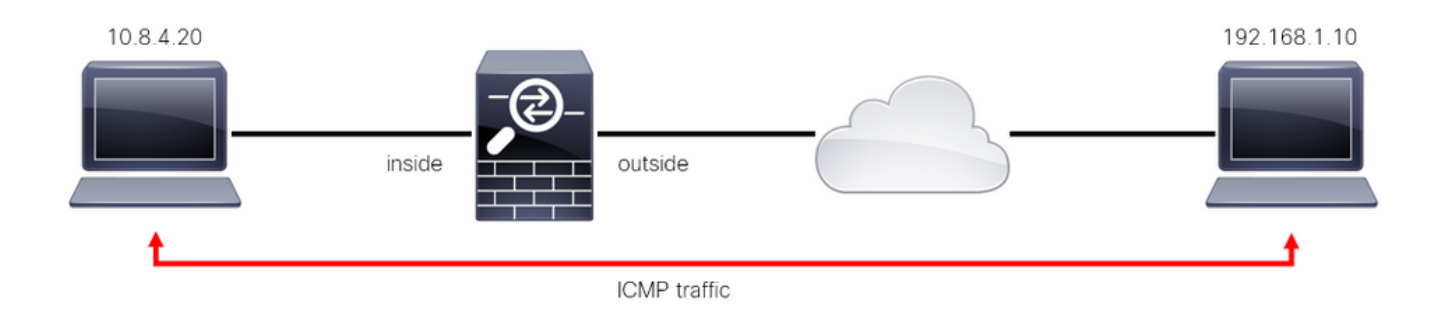

Image 1. Through-the-box traffic example

### Secure Firewall 'to-the-box' traffic

There are other cases in which traffic is directly destined to an FTD interface (Site-to-Site or Remote Access VPN), this is known as 'to-the-box' traffic and is managed by the control-plane of that specific interface.

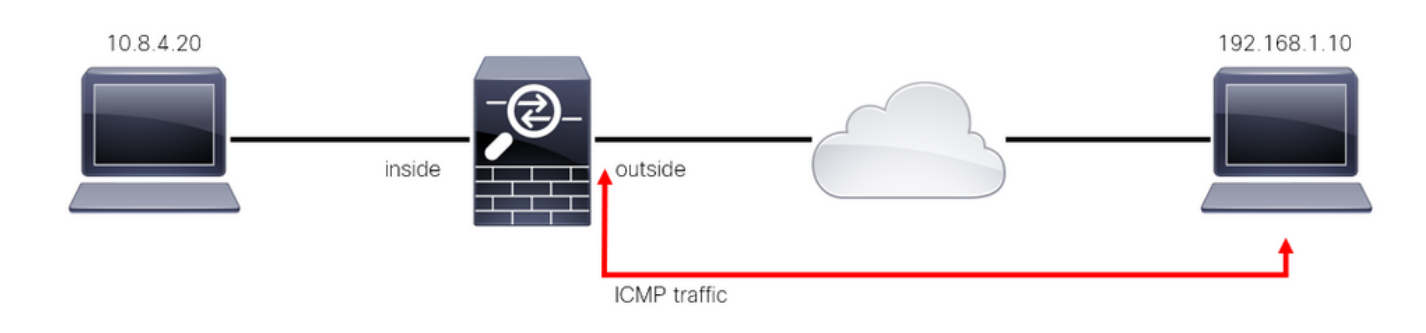

Image 2. To-the-box traffic example

### **Important Considerations Regarding Contol Plane ACLs**

- As of FMC/FTD version 7.0, a control plane ACL must be configured using FlexConfig, using the same command syntax used on the ASA.
- The keyword control-plane is appended to the access-group configuration, which enforces traffic 'to' the secure firewall interface. Without the control-plane word appended to the command, the ACL

would restrict traffic 'through' the secure firewall.

- A control-plane ACL does not restrict SSH, ICMP or TELNET inbound to a secure firewall interface. These are processed (permitted/denied) according to the Platform Settings Policies and have a higher precedence.
- A control-plane ACL restricts traffic 'to' the secure firewall itself, whereas the Access Control Policy for the FTD or the normal ACLs for the ASA, controls traffic 'through' the secure firewall.
- Unlike a normal ACL, there is not an implicit 'deny' at the end of the ACL.
- The object-group search (OGS) feature does not work over control-plane ACLs, <u>CSCwi58818</u>.
- At the time of this document being created, the FTD Geolocation feature cannot be used to restrict access 'to' the FTD.

# Configure

In the next example, a set of IP addresses from a certain country tries to VPN brute force into the network by attempting to log in to the FTD RAVPN. The best option to protect the FTD against these VPN brute force attacks is to configure a control plane ACL to block these connections to the outside FTD interface.

## Configurations

### Configure a control-plane ACL for FTD managed by FMC

This is the procedure you need to follow in an FMC to configure a control plane ACL to block incoming VPN brute force attacks to the outside FTD interface:

Step 1. Open the FMC Graphic User Interface (GUI) via HTTPS and Log in with your credentials.

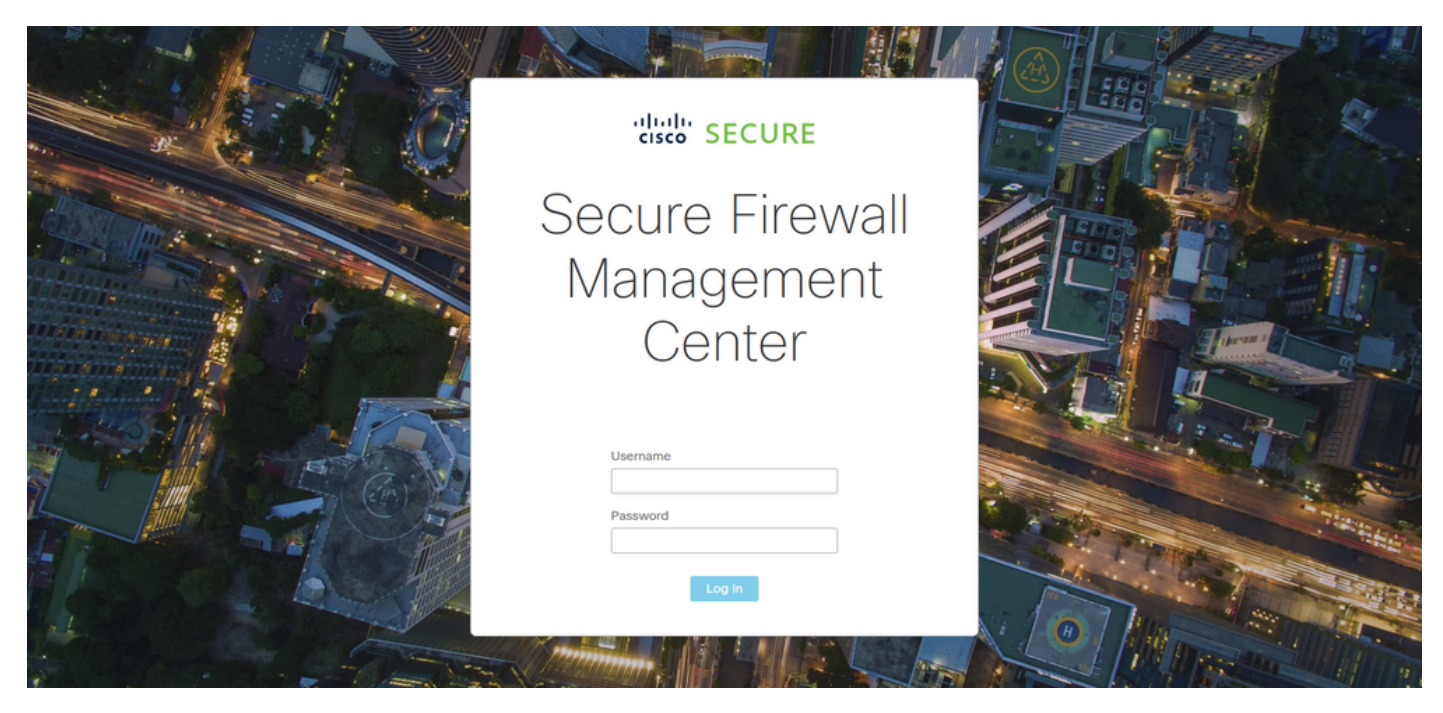

Image 3. FMC Log In page

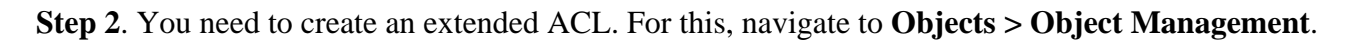

| Firewall Management Center<br>Overview / Dashboards / Dashboard                          | Overview /  | Analysis Policie | s Devices       | Objects               | Integration         |     | Deploy Q 🌔                  | 🦻 🌣 🕜 admin <del>-</del> | cisco SECURE |
|------------------------------------------------------------------------------------------|-------------|------------------|-----------------|-----------------------|---------------------|-----|-----------------------------|--------------------------|--------------|
| Summary Dashboard (switch disabloard)<br>Provides a summary of activity on the appliance |             |                  |                 | Object M<br>Intrusion | fanagement<br>Rules |     |                             |                          | Reporting    |
| Network × Threats Intrusion Events                                                       | Status Geol | ocation QoS      |                 |                       |                     |     | Show the Last               | 1 hour                   | • 11         |
|                                                                                          |             |                  |                 |                       |                     |     |                             |                          |              |
| Unique Applications over Time                                                            | - ×         | F Top Web        | pplications See |                       |                     |     | Top Client Applications See | n                        |              |
| No Data<br>Last updated 2 minutes ago                                                    |             |                  |                 | No Data               |                     |     |                             | No Data                  |              |
| Traffic by Application Risk                                                              | - ×         | ► Top Serve      | Applications Se | en                    |                     | - × | Top Operating Systems See   | n                        |              |
|                                                                                          |             |                  |                 |                       |                     |     |                             |                          |              |

Image 4. Object Management

### **Step 2.1.** From the left panel, navigate to **Access List > Extended** to create an extended ACL.

| Cipects / Object Management | Center <sub>Overview</sub>                                  | Analysis Policie                                      | Bevices                    | Objects          | Integration      | Dep                                  | loy Q 🤩 🛱 🕄                 | admin - disco SECURE     |
|-----------------------------|-------------------------------------------------------------|-------------------------------------------------------|----------------------------|------------------|------------------|--------------------------------------|-----------------------------|--------------------------|
| > AAA Server                | Network                                                     |                                                       |                            |                  |                  | Add Network                          | ▼ Q. Filter                 |                          |
| ✓ Access List               |                                                             |                                                       |                            |                  |                  |                                      | Show I                      | Jnused Objects           |
| Extended                    | A network object represents<br>network discovery rules, eve | one or more IP addresse<br>ent searches, reports, and | s. Network objec<br>so on. | ts are used in v | arious places, i | including access control policies, n | etwork variables, intrusior | n rules, identity rules, |
| Standard                    |                                                             |                                                       |                            |                  |                  |                                      |                             |                          |
| > Address Pools             | Name                                                        |                                                       |                            |                  |                  | Value                                | Туре                        | Override                 |
| Application Filters         | any                                                         |                                                       |                            |                  |                  | 0.0.0.0/0                            | Group                       | Q 🗑 👪                    |
| AS Path                     |                                                             |                                                       |                            |                  |                  |                                      |                             | 0 2 4                    |
| Cipher Suite List           | any-ipv4                                                    |                                                       |                            |                  |                  | 0.0.0.0/0                            | Network                     | ≪ ≣ <b>6</b>             |
| > Community List            | any-ipv6                                                    |                                                       |                            |                  |                  | ::/0                                 | Host                        | Q 🗑 👪                    |
| > Distinguished Name        | IPv4-Benchmark-Tests                                        |                                                       |                            |                  |                  | 198.18.0.0/15                        | Network                     | ۹ 🗑 🚯                    |
| DNS Server Group            |                                                             |                                                       |                            |                  |                  |                                      |                             | 0.5.4                    |
| > External Attributes       | IPv4-Link-Local                                             |                                                       |                            |                  |                  | 169.254.0.0/16                       | Network                     | Q ≣ 88                   |
| File List                   | IPv4-Multicast                                              |                                                       |                            |                  |                  | 224.0.0.0/4                          | Network                     | Q ≣ ₿                    |
| > FlexConfig                | IPv4-Private-10.0.0.0-R                                     |                                                       |                            |                  |                  | 10.0.0.0/8                           | Notwork                     | 0 = #                    |
| Geolocation                 | 1PV4-P11Vate=10.0.0.0-8                                     |                                                       |                            |                  |                  | 10.0.0.0/8                           | Network                     | ~ 80                     |
| Interface                   | IPv4-Private-172.16.0.0-12                                  |                                                       |                            |                  |                  | 172.16.0.0/12                        | Network                     | ९ ≣ ₿                    |
| Key Chain                   | IPv4-Private-192.168.0.0-16                                 | 5                                                     |                            |                  |                  | 192.168.0.0/16                       | Network                     | Q 🗑 👪                    |
| Network                     |                                                             |                                                       |                            |                  |                  | 10.0.0.0/8                           |                             |                          |
| > ркі                       | IPv4-Private-All-RFC1918                                    |                                                       |                            |                  |                  | 172.16.0.0/12<br>192.168.0.0/16      | Group                       | Q 🗎 👪                    |
| Policy List                 |                                                             |                                                       |                            |                  |                  |                                      |                             |                          |
| Port                        |                                                             |                                                       |                            |                  |                  | Displayi                             | ng 1 - 14 of 14 rows 🖂 <    | Page 1 of 1 > >  C       |
| > Drefiv List               |                                                             |                                                       |                            |                  |                  |                                      |                             |                          |

Image 5. Extended ACL menu

Step 2.2. Then, select Add Extended Access List.

| Firewall Manageme<br>Objects / Object Manageme | ent Center                              | Overview Analysis                               | Policies                               | Devices                            | Objects                             | Integration                                                | Deploy                                                        | ¢ 🔮 🗘                                      | 🕜 admin 🗸 🏻 🗧                          | SECURE      |
|------------------------------------------------|-----------------------------------------|-------------------------------------------------|----------------------------------------|------------------------------------|-------------------------------------|------------------------------------------------------------|---------------------------------------------------------------|--------------------------------------------|----------------------------------------|-------------|
| > AAA Server                                   | Extended                                |                                                 |                                        |                                    |                                     |                                                            | Add Extended Acces                                            | ss List ् २ Filte                          | er                                     |             |
| ✓ Access List                                  |                                         |                                                 |                                        |                                    |                                     |                                                            |                                                               |                                            |                                        |             |
| Extended                                       | An access list ob<br>traffic based on s | ject, also known as an<br>ource and destination | access control lis<br>address and port | it (ACL), selec:<br>s. Supports IP | ts the traffic to<br>/4 and IPv6 ad | which a service will apply.<br>dresses. You use these obje | Standard-Identifies traffic b<br>ects when configuring partic | ased on destination<br>cular features, suc | on address only. k<br>h as route maps. | lentifies   |
| Standard                                       |                                         |                                                 |                                        |                                    |                                     |                                                            |                                                               |                                            |                                        |             |
| > Address Pools                                | Name                                    |                                                 |                                        |                                    |                                     |                                                            | Value                                                         |                                            | Override                               |             |
| Application Filters                            |                                         |                                                 |                                        |                                    |                                     |                                                            |                                                               |                                            |                                        |             |
| AS Path                                        |                                         |                                                 |                                        |                                    |                                     | o records to display                                       |                                                               |                                            |                                        |             |
| Cipher Suite List                              |                                         |                                                 |                                        |                                    |                                     |                                                            |                                                               |                                            |                                        |             |
| > Community List                               |                                         |                                                 |                                        |                                    |                                     |                                                            |                                                               |                                            |                                        |             |
| > Distinguished Name                           |                                         |                                                 |                                        |                                    |                                     |                                                            |                                                               |                                            |                                        |             |
| DNS Server Group                               |                                         |                                                 |                                        |                                    |                                     |                                                            |                                                               |                                            |                                        |             |
| > External Attributes                          |                                         |                                                 |                                        |                                    |                                     |                                                            |                                                               |                                            |                                        |             |
| File List                                      |                                         |                                                 |                                        |                                    |                                     |                                                            |                                                               |                                            |                                        |             |
| > FlexConfig                                   |                                         |                                                 |                                        |                                    |                                     |                                                            |                                                               |                                            |                                        |             |
| Geolocation                                    |                                         |                                                 |                                        |                                    |                                     |                                                            |                                                               |                                            |                                        |             |
| Interface                                      |                                         |                                                 |                                        |                                    |                                     |                                                            |                                                               |                                            |                                        |             |
| Key Chain                                      |                                         |                                                 |                                        |                                    |                                     |                                                            |                                                               |                                            |                                        |             |
| Network                                        |                                         |                                                 |                                        |                                    |                                     |                                                            |                                                               |                                            |                                        |             |
| > ркі                                          |                                         |                                                 |                                        |                                    |                                     |                                                            |                                                               |                                            |                                        |             |
| Policy List                                    |                                         |                                                 |                                        |                                    |                                     |                                                            |                                                               |                                            |                                        |             |
| Port                                           |                                         |                                                 |                                        |                                    |                                     |                                                            | N                                                             | data to display                            | < < Page 1                             | of 1 > >  C |
| > Prefix List                                  |                                         |                                                 |                                        |                                    |                                     |                                                            |                                                               |                                            |                                        |             |

Image 6. Add Extended ACL

**Step 2.3.** Type a name for the extended ACL, and then, click on the **Add** button to create an access control entry (ACE):

| Firewall Mana<br>Objects / Object M                                                           | agement Center         | Overview        | Analysis Policies | Devices Objects | Integration      | Deploy      | ९ 🧬 🌣 0              | admin •                              |
|-----------------------------------------------------------------------------------------------|------------------------|-----------------|-------------------|-----------------|------------------|-------------|----------------------|--------------------------------------|
| > AAA Server<br>> Access List                                                                 | New Extended Ac        | ccess List Obje | ct                |                 |                  |             |                      |                                      |
| Extended                                                                                      | Name<br>ACL-UNWANTED-C | DUNTRY          |                   |                 |                  |             |                      | dress only. Identifies<br>oute maps. |
| <ul> <li>Address Pools</li> <li>Application Filters</li> <li>AS Path</li> </ul>               | Entries (0)            |                 |                   |                 |                  |             | Add                  | Override                             |
| Cipher Suite List Community List                                                              | Sequence Action        | Source          | Source Port       | Destination     | Destination Port | Application |                      |                                      |
| <ul> <li>Distinguished Name</li> <li>DNS Server Group</li> <li>External Attributes</li> </ul> |                        |                 |                   |                 |                  |             |                      |                                      |
| File List                                                                                     |                        |                 |                   |                 |                  |             |                      |                                      |
| Geolocation<br>Interface<br>Key Chain                                                         | Allow Overrides        |                 |                   |                 |                  |             |                      |                                      |
| Network                                                                                       |                        |                 |                   |                 |                  |             | Save                 |                                      |
| Policy List<br>Port                                                                           |                        |                 |                   |                 |                  | No e        | data to display ∣< < | Page 1 of $1 > >   C$                |

Image 7. Extended ACL entries

**Step 2.4.** Change the ACE action to **Block**, then add the source network to match the traffic that needs to be denied to the FTD, keep the destination network as Any, and click on the Add button to complete the ACE entry:

- In this example, the ACE entry configured blocks VPN brute force attacks coming from the 192.168.1.0/24 subnet.

| Citer Constant Constant Consta | Action:<br>Block                                                                                       |                                       |                                 | cisco SECURE    |
|----------------------------------------------------------------------------------------------------|----------------------------------------------------------------------------------------------------|---------------------------------------|---------------------------------|-----------------|
| <ul> <li>&gt; AAA Server</li> <li>&gt; Access List</li> <li>Extended</li> <li>Standard</li> <li>&gt; Address Pools</li> <li>Application Filt</li> </ul>                                                                                                    | Logging:<br>Default<br>Log Level:<br>Informational<br>Log Interval:<br>300 Sec.                        |                                       |                                 | Identifies<br>L |
| AS Path<br>Cipher Suite Lit-<br>> Community Lis<br>> Distinguished N<br>DNS Server Gro<br>> External Attribu<br>File List<br>> FiexConfig                                                                                                    | Network     Port     Application       Available Networks     C     +       Q. Search by name or value | Source Networks (1)<br>192.168.1.0/24 | Destination Networks (0)<br>any |                 |
| Geolocation<br>Interface<br>Key Chain<br>Network<br>PKI<br>Policy List<br>Port<br>Port                                                                                                    | IPv4-Link-Local<br>IPv4-Multicast<br>IPv4-Private-10.0.0.0-8<br>IPv4-Private-172.16.0.0-12             | Enter an IP address Add               | Enter an IP address Add         | of 1 > >  ℃     |

Image 8. Denied Networks

**Step 2.5.** In case you need to add more ACE entries, then click on the **Add** button again and repeat step 2.4. After this, click on the Save button to complete the ACL configuration.

| Firewall Managemen         | Edit Exten      | ided Acc | ess List Object |             |             |                  |                            | 0           | cisco SECURE |
|----------------------------|-----------------|----------|-----------------|-------------|-------------|------------------|----------------------------|-------------|--------------|
| ➢ AAA Server ✓ Access List | Name<br>ACL-UNW | ANTED-CC | UNTRY           |             |             |                  |                            |             |              |
| Extended                   | Entries (1)     |          |                 |             |             |                  |                            |             | Identifies   |
| Standard                   |                 |          |                 |             |             |                  |                            | Add         |              |
| > Address Pools            |                 |          |                 |             |             |                  |                            | _           |              |
| Application Filters        | Sequence        | Action   | Source          | Source Port | Destination | Destination Port | Application                |             | / E M        |
| AS Path                    | 1               | Block    | 192.168.1.0/24  |             |             |                  |                            | 11          |              |
| Cipher Suite List          |                 |          |                 |             |             |                  |                            |             |              |
| > Community List           |                 |          |                 |             |             |                  |                            |             |              |
| > Distinguished Name       |                 |          |                 |             |             |                  |                            |             |              |
| DNS Server Group           |                 |          |                 |             |             |                  |                            |             |              |
| > External Attributes      |                 |          |                 |             |             |                  |                            |             |              |
| File List                  | Allow Ov        | rrides   |                 |             |             |                  |                            |             |              |
| > FlexConfig               |                 |          |                 |             |             |                  |                            |             |              |
| Geolocation                |                 |          |                 |             |             |                  |                            | Save        |              |
| Interface                  |                 |          |                 |             |             |                  |                            |             |              |
| Key Chain                  |                 |          |                 |             |             |                  |                            |             |              |
| Network                    |                 |          |                 |             |             |                  |                            |             |              |
| > ркі                      |                 |          |                 |             |             |                  |                            |             |              |
| Policy List                |                 |          |                 |             |             |                  |                            |             |              |
| Port                       |                 |          |                 |             |             |                  | Displaying 1 - 1 of 1 rows | IC < Page 1 | of 1 > >  C  |
|                            |                 |          |                 |             |             |                  |                            |             |              |

Image 9. Completed Extended ACL entries

**Step 3**. Then, you need to configure a Flex-Config Object to apply the control-plane ACL to the outside FTD interface. For this, navigate to the left panel, and select the option **FlexConfig > FlexConfig Object**.

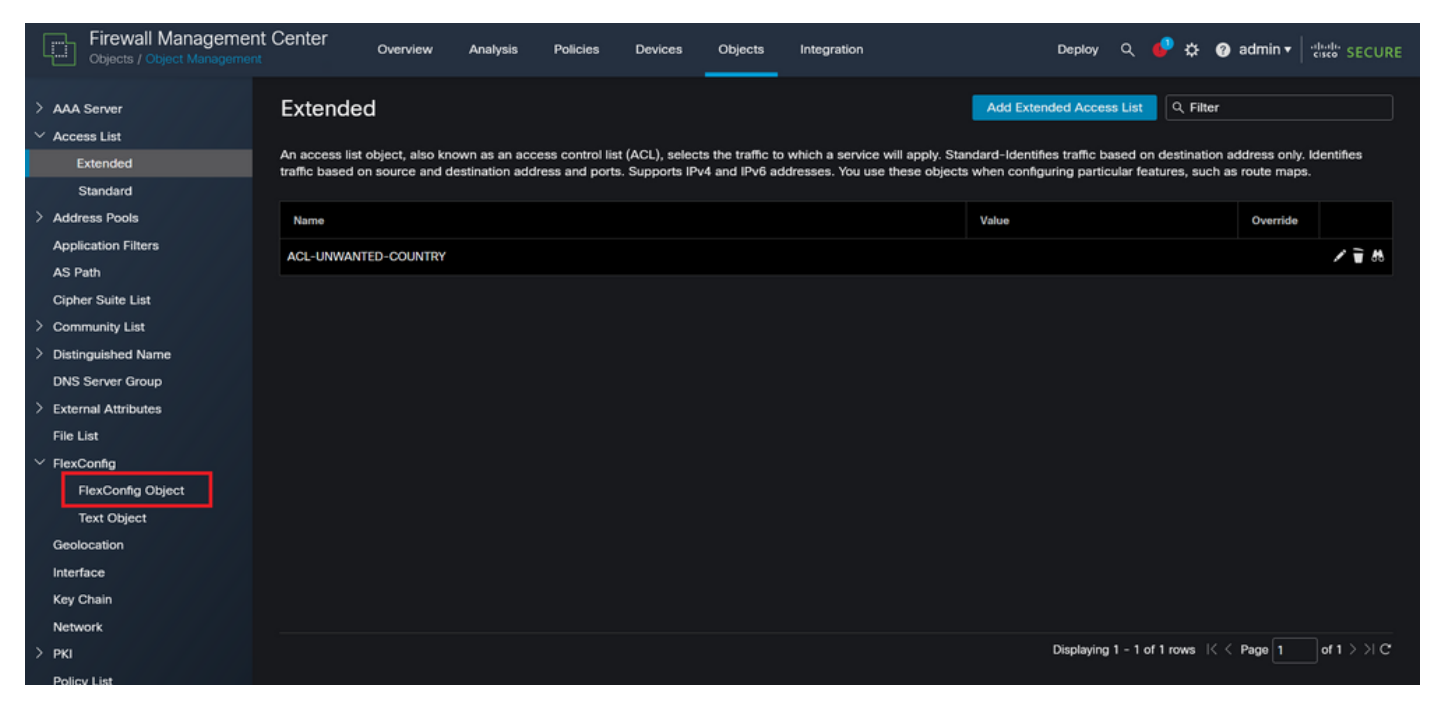

Image 10. FlexConfig Object menu

### Step 3.1. Click Add FlexConfig Object.

| Firewall Management                                   | t Center <sub>Overview</sub>  | Analysis Pol               | icies Devices        | Objects           | Integration          |                        | Deploy Q           | . 🥐 🛠        | ŧ 🕜 admin <del>v</del> | eisco SECURE |
|-------------------------------------------------------|-------------------------------|----------------------------|----------------------|-------------------|----------------------|------------------------|--------------------|--------------|------------------------|--------------|
| > AAA Server<br>~ Access List<br>Extended<br>Standard | FlexConfig Object             | t<br>vice configuration co | mmands, variables, a | ind scripting lar | nguage instructions. | It is used in FlexConf | d FlexConfig Obje  | t Q F        | filter                 |              |
| > Address Pools                                       | Name                          |                            |                      |                   |                      |                        | Description        |              |                        |              |
| Application Filters<br>AS Path                        | Default_DNS_Configure         |                            |                      |                   |                      |                        | Configure Defaul   | DNS with     | the help of TextOt     | xj P∎ Q 🗎    |
| Cipher Suite List                                     | Default_Inspection_Protocol_  | Disable                    |                      |                   |                      |                        | Disable Default In | spection.    |                        | ¶∎ Q         |
| > Community List                                      | Default_Inspection_Protocol_I | Enable                     |                      |                   |                      |                        | Enable Default In  | spection.    |                        | ¶∎ Q =       |
| > Distinguished Name<br>DNS Server Group              | DHCPv6_Prefix_Delegation_C    | onfigure                   |                      |                   |                      |                        | Configure one ou   | tside (PD c  | lient) and one insi    | d P∎ Q 🗎     |
| > External Attributes                                 | DHCPv6_Prefix_Delegation_U    | InConfigure                |                      |                   |                      |                        | Remove configur    | ation of one | outside (PD clien      | nt 🐴 Q 🗎     |
| File List                                             | DNS_Configure                 |                            |                      |                   |                      |                        | Configure DNS w    | ith the help | of TextObjects de      | n 🖺 Q 🗑      |
| ✓ FlexConfig<br>FlexConfig Object                     | DNS_UnConfigure               |                            |                      |                   |                      |                        | Remove the DNS     | configurati  | ons.                   | ¶∎ Q         |
| Text Object                                           | Eigrp_Configure               |                            |                      |                   |                      |                        | Configures eigrp.  | 1. Configu   | res next hop. 2. c     | o 🖪 🤉 🗎      |
| Geolocation                                           | Eigrp_Interface_Configure     |                            |                      |                   |                      |                        | Configures interfa | ice parame   | ters for eigrp. 1. (   | o 🖻 q 🗎      |
| Key Chain                                             | Eigrp_UnConfigure             |                            |                      |                   |                      |                        | Clears eigrp cont  | guration fo  | r an AS                | ¶∎ Q         |
| Network                                               | Eigrp_Unconfigure_All         |                            |                      |                   |                      |                        | Clears eigrp cont  | iguration.   |                        | Fa Q 📄       |
| > ркі                                                 |                               |                            |                      |                   |                      |                        | Displaying 1 - 20  | of 48 rows   | IC < Page 1            | of 3 > >  C  |
| Policy List                                           |                               |                            |                      |                   |                      |                        |                    |              |                        |              |

Image 11. Add Flexconfig Object

**Step 3.2.** Add a name for the FlexConfig object and then, insert an ACL policy object. For this, select **Insert** > **Insert Policy Object** > **Extended ACL Object**.

| Firewall Manageme     | Name:<br>OBJ-FC-CONTROL-PLANE |                  |                 |                         |                   |                    |             | ⊱ 🕝 admin 🕶 🔤         | sco SECURE                       |
|-----------------------|-------------------------------|------------------|-----------------|-------------------------|-------------------|--------------------|-------------|-----------------------|----------------------------------|
| > AAA Server          | Description:                  |                  |                 |                         |                   |                    |             | Filter                |                                  |
|                       |                               |                  |                 |                         |                   |                    |             |                       |                                  |
| Extended              | Copy-pasting any rich t       | ext might introd | luce line break | s while generating CLI. | Please verify the | CLI before deployr | nent.       |                       |                                  |
| Standard              |                               |                  |                 |                         |                   |                    |             |                       |                                  |
| > Address Pools       | Insert 🔻 🔛                    | Deployment:      | Once            |                         | Type:             | Append             | •           |                       |                                  |
| Application Filters   | Insert Policy Object          | Text Object      |                 |                         |                   |                    |             | the hole of ToutOhi   | B o E                            |
| AS Path               | Insert System Variable        | Network          |                 |                         |                   |                    |             | the help of TextObj   |                                  |
| Cipher Suite List     | Insert Secret Key             | Security Zon     | es              |                         |                   |                    |             |                       | ¶∎ Q 🗑                           |
| > Community List      |                               | Standard AC      | L Object        |                         |                   |                    |             |                       | <b>Γ</b> <sub>1</sub> α <u>≡</u> |
| > Distinguished Name  |                               | Extended AC      | L Object        |                         |                   |                    |             |                       |                                  |
| DNS Server Group      |                               | Route Map        |                 |                         |                   |                    |             | lient) and one insid  | <b>Ч</b> а –                     |
| > External Attributes |                               |                  |                 |                         |                   |                    |             | e outside (PD client  | R Q 🗑                            |
|                       |                               |                  |                 |                         |                   |                    |             | of TextObjects dn     | Fa Q 📄                           |
| ✓ FlexConfig          | ▼ Variables                   |                  |                 |                         |                   |                    |             |                       | E o E                            |
|                       | Name                          | C                | imension        | Default Value           | Property          | Override           | Description | ions.                 |                                  |
| Text Object           |                               |                  |                 |                         | (Type:Name)       |                    |             | ires next hop. 2. co  | ¶∎ < ``                          |
| Geolocation           |                               |                  |                 | No records to dis       | splay             |                    |             | eters for eigrp. 1. C | <b>⊑</b> α                       |
| Interface             |                               |                  |                 |                         |                   |                    |             |                       |                                  |
| Key Chain             |                               |                  |                 |                         |                   |                    |             | or an AS              | <b>唱</b> Q =                     |
| Network               |                               |                  |                 |                         |                   |                    |             |                       | <b>Γ</b> ∎ α =                   |
| > ркі                 |                               |                  |                 |                         |                   |                    |             | s I< < Page 1         | of 3 > >  C                      |
| Policy List           |                               |                  |                 |                         |                   |                    | Cancel Save |                       |                                  |

Image 12. FlexConfig Object variable

**Step 3.3.** Add a name for the ACL object variable and then, select the extended ACL that was created in the Step 2.3, after this, click on the **Save** button.

| Firewall Manageme                                                                                                    | Name:                 |                                                                                                    |                 |         |                                                                      |                |
|----------------------------------------------------------------------------------------------------|-----------------------|----------------------------------------------------------------------------------------------------|-----------------|---------|----------------------------------------------------------------------|----------------|
|                                                                                                    | OBJ-FC-CONTROL-PLANE  |                                                                                                    |                 |         | ליין @admin און מיי                                                  | SECURE         |
| > AAA Server<br>> Access List                                                                                                    | Description:          | Insert Extended Access List Object                                                                        | t Variable 🛛 💿  |         | Filter                                                               |                |
| Extended<br>Standard<br>> Address Pools<br>Application Filters<br>AS Path<br>Cipher Suite List<br>> Community List<br>> Distinguished Name<br>DNS Server Group<br>> External Attributes<br>File List | Copy-pasting any rich | Variable Name:<br>VAR-ACL-UNWANTED-COUNTRY<br>Description:<br>Available Objects C<br>Q Search<br>C Search | Selected Object |         | the help of TextObj<br>ilient) and one insid<br>p outside (PD client |                |
| ✓ FlexConfig                                                                                                    | ▼ Variables           |                                                                                                    |                 |         | y or rexcobjects un                                                  |                |
|                                                                                                    | Name                  |                                                                                                    |                 | riotion | ions.                                                                | <b>暗</b> へ     |
| Text Object                                                                                                    |                       |                                                                                                    |                 |         | ires next hop. 2. co                                                 | ¶∎ < `         |
| Geolocation                                                                                                    |                       |                                                                                                    |                 |         | aters for eigrp. 1. C                                                | <b>唱</b> Q 📄   |
| Interface<br>Key Chain                                                                                                    |                       |                                                                                                    | Cancel          |         | xr an AS                                                             | <b>₽</b> _ Q = |
| Network                                                                                                    |                       |                                                                                                    |                 |         |                                                                      | Ha Q           |
| > PKI                                                                                                    |                       |                                                                                                    |                 |         | Page 1                                                               | 0137710        |

Image 13. FlexConfig Object variable ACL assignment

Step 3.4. Then, configure the control-plane ACL as inbound for the outside interface.

Command line syntax:

access-group "variable name starting with \$ symbol" in interface "interface-name" control-plane

This translates into the next command example, which uses the ACL variable created in the Step 2.3 'VAR-

#### ACL-UNWANTED-COUNTRY':

```
access-group $VAR-ACL-UNWANTED-COUNTRY in interface outside control-plane
```

This is how it must be configured into the FlexConfig object window, after this, select the **Save** button to complete the FlexConfig Object.

| Firewall Manageme                 | Name:                                 |                        |                         |                   |                    |             | ⊱ 🙆 admin 🔻 🕛         | We secure         |
|-----------------------------------|---------------------------------------|------------------------|-------------------------|-------------------|--------------------|-------------|-----------------------|-------------------|
| Objects / Object Managemer        | OBJ-FC-CONTROL-PLANE                  |                        |                         |                   |                    |             |                       |                   |
| > AAA Server                      | Description:                          |                        |                         |                   |                    |             | Filter                |                   |
| <ul> <li>✓ Access List</li> </ul> |                                       |                        |                         |                   |                    |             |                       |                   |
| Extended                          | A Conversating any rich text might in | troduce line break     | re while generating CLL | Diagen unrify the | CI I before deploy | ment        |                       |                   |
| Standard                          |                                       |                        | a while generating out. | -                 |                    | intent.     |                       |                   |
| > Address Pools                   | Insert 🕶 🔢 Deploymen                  | Conce                  |                         | Type:             | Append             | *           |                       |                   |
| Application Filters               | access-group \$VAR-ACL-UNWANTED-COUN  | TRY in interface outsi | de control-plane        |                   |                    |             | the help of TextObi   | FL Q              |
| AS Path                           |                                       |                        |                         |                   |                    |             |                       |                   |
| Cipher Suite List                 |                                       |                        |                         |                   |                    |             |                       | <b>Б</b> (        |
| > Community List                  |                                       |                        |                         |                   |                    |             |                       | ¶a Q              |
| > Distinguished Name              |                                       |                        |                         |                   |                    |             | lient) and one insid  | Rac ⊒             |
| DNS Server Group                  |                                       |                        |                         |                   |                    |             | and one mard          |                   |
| > External Attributes             |                                       |                        |                         |                   |                    |             | a outside (PD client  | <b>Γ</b> α 📄      |
| File List                         |                                       |                        |                         |                   |                    |             | of TextObjects dn     | R <sub>a</sub> Q  |
| ✓ FlexConfig                      | ▼ Variables                           |                        |                         |                   |                    |             |                       | B o E             |
| FlexConfig Object                 | Name                                  | Dimension              | Default Value           | Property          | Override           | Description | ions.                 |                   |
| Text Object                       |                                       |                        |                         | (Type:Name)       |                    |             | res next hop. 2. co   | <b>η</b> α 📄      |
| Geolocation                       | VAR-ACL-UNWANTED-COUNTRY              | SINGLE                 | ACL-UNWANTED            | EXD_ACL:A         | false              |             | eters for eigrp. 1. C | ¶a q ≣            |
| Interface                         |                                       |                        |                         |                   |                    |             |                       |                   |
| Key Chain                         |                                       |                        |                         |                   |                    |             | br an AS              | <b>ч</b> а ч –    |
| Network                           |                                       |                        |                         |                   |                    |             |                       | <b>Γ</b> <u>α</u> |
| > ркі                             |                                       |                        |                         |                   |                    |             | s I< < Page 1         | of 3 > >  C       |
| Policy List                       |                                       |                        |                         |                   |                    | Cancel Save |                       |                   |

Image 14. Flexconfig Object complete command line

**Note:** It is highly recommended to configure the control-plane ACL just for the interfaces receiving incoming remote access VPN sessions in the secure firewall, like the Outside interface.

**Step 4.** You need to apply the FlexConfig Object configuration to the FTD, for this, navigate to **Devices** > **FlexConfig**.

| Firewall Managemer                                                                             | t Center <sub>Overview</sub> Analysis Policies                              | Devices Objects                                                                      | Integration                                                                                                 | Deploy Q 🧬 🕏                                                                           | ጅ 🕜 admin 🕶 🏻 🖞      | secure                        |
|------------------------------------------------------------------------------------------------|-----------------------------------------------------------------------------|--------------------------------------------------------------------------------------|----------------------------------------------------------------------------------------------------|----------------------------------------------------------------------------------------|----------------------|-------------------------------|
| AAA Server     Access List     Extended     Standard     Address Pools     Application Filters | FlexConfig Object<br>FlexConfig Object include device configuration command | Device Management<br>Device Upgrade<br>NAT<br>QoS<br>Platform Settings<br>FlexConfig | VPN<br>Site To Site<br>Remote Access<br>Dynamic Access Policy<br>Troubleshooting<br>Site to Site Monitoring | Troubleshoot<br>File Download<br>Threat Defense CLI<br>Packet Tracer<br>Packet Capture | ilter                |                               |
| AS Path<br>Cipher Suite List                                                                   | Default_Insp                                                                | I Certificates                                                                       |                                                                                                    | Disable Default Inspection.                                                            | he help of TextObj   | <b>Β</b> α   <br>Β <b>Ι</b> α |
| Community List     Distinguished Name                                                          | Default_Ins                                                                 | pection_Protocol_Enable                                                              |                                                                                                    | Enable Default Inspection.                                                             |                      | <b>₽</b> 0, 11                |
| DNS Server Group<br>> External Attributes                                                      | DHCPv6_Pre                                                                  | ftx_Delegation_Configure<br>x_Delegation_UnConfigure                                 |                                                                                                    | Configure one outside (PD cl<br>Remove configuration of one                            | ient) and one insid  | a<br>∎α<br>∎α                 |
| File List<br>∀ FlexConfig                                                                      | C                                                                           | NS_Configure                                                                         |                                                                                                    | Configure DNS with the help                                                            | of TextObjects dn    | <b>Γ</b> α - Π                |
| FlexConfig Object<br>Text Object                                                               | E                                                                           | IS_UnConfigure                                                                       |                                                                                                    | Remove the DNS configuration                                                           | res next hop. 2. co  | aα<br>∎α<br>∎                 |
| Geolocation<br>Interface                                                                       | Eigrp_                                                                      | Interface_Configure                                                                  |                                                                                                    | Configures interface parame                                                            | ters for eigrp. 1. C | <b>₽</b> 0, 1                 |
| Key Chain<br>Network                                                                           | Eigr                                                                        | rp_UnConfigure                                                                       |                                                                                                    | Clears eigrp configuration fo                                                          | r an AS              | ¶∎α.<br>¶∎α.≣                 |
| > ркі                                                                                          |                                                                             |                                                                                      |                                                                                                    | Displaying 1 - 20 of 49 rows                                                           | IK < Page 1          | of 3 > >  C*                  |

Image 15. FlexConfig Policy menu

**Step 4.1.** Then, click on New Policy if there is not an already FlexConfig created for your FTD, or edit the existing FlexConfig policy.

| New Pr                                          |     |
|-------------------------------------------------|-----|
|                                                 | icy |
| FlexConfig Policy Status Last Modified          |     |
| There are no policies created. Add a new policy |     |
|                                                 |     |
|                                                 |     |
|                                                 |     |
|                                                 |     |
|                                                 |     |
|                                                 |     |
|                                                 |     |
|                                                 |     |
|                                                 |     |

Image 16. FlexConfig Policy creation

**Step 4.2.** Add a name for the new FlexConfig policy and select the FTD you would like to apply the controlplane ACL created.

| Firewall Management Center<br>Devices / FlexConfig | Overview Analysis Policies                           | Devices Objects       | Integration       |    | Deploy Q 🌓 🌣 🕻 | admin • shalls SECURE |
|----------------------------------------------------|------------------------------------------------------|-----------------------|-------------------|----|----------------|-----------------------|
|                                                    |                                                      |                       |                   |    |                |                       |
| FlexConfig Policy                                  | New Policy                                           |                       |                   | 0  |                |                       |
|                                                    | Name:<br>FLEXCONFIG-POLICY<br>Description:           |                       |                   |    |                |                       |
|                                                    | Targeted Devices<br>Select devices to which you want | to apply this policy. | Salastad Devices  | _  |                |                       |
|                                                    | Q Search by name or value                            |                       | FTD-CONTROL-PLANE | ו  |                |                       |
|                                                    | FTD-CONTROL-PLANE                                    | Add to Policy         |                   |    |                |                       |
|                                                    |                                                      |                       | Cancel            | re |                |                       |

Image 17. FlexConfig Policy device assignment

**Step 4.3.** From the left panel, search for the FlexConfig object created in the step 3.2, then, add it to the FlexConfig policy by clicking on the right arrow located in the middle of the window, after this, click on the **Save** button.

| Firewall Management Center<br>Devices / Flexconfig Policy Editor | Overview | Analysis     | Policies   | Devices | Objects     | Integration | Deploy Q 🥩 🌣 🕢 admin 🕇 🖓 secure                     |
|------------------------------------------------------------------|----------|--------------|------------|---------|-------------|-------------|-----------------------------------------------------|
| FLEXCONFIG-POLICY                                                |          |              |            |         |             |             | You have unsaved changes Preview Config Save Cancel |
| Enter Description                                                |          |              |            |         |             |             | Policy Assignments (1)                              |
|                                                                  |          | ed Prepend F | lexConfias |         |             |             |                                                     |
| Available FlexConfig C FlexConfig Object                         | # Nar    | ne           |            |         | Description |             |                                                     |
|                                                                  |          |              |            |         |             |             |                                                     |
| OBJ-FC-CONTROL-PLANE                                             |          |              |            |         |             |             |                                                     |
| V System Defined                                                 | -        |              |            |         |             |             |                                                     |
| Default_DNS_Configure                                            |          |              |            |         |             |             |                                                     |
| Default_Inspection_Protocol_Disable                              |          |              |            |         |             |             |                                                     |
| Default_Inspection_Protocol_Enable                               | Selecte  | ed Append F  | lexConfigs |         |             |             |                                                     |
| DHCPv6_Prefix_Delegation_Configure                               | # Nar    | ne           |            |         | Description |             |                                                     |
| DHCPv6_Prefix_Delegation_UnConfigure                             |          | 110          |            |         | Description |             |                                                     |
| n DNS_Configure                                                  | 1 OB.    | I-FC-CONTROL | -PLANE     |         |             |             | ٩ 🖷                                                 |
| J DNS_UnConfigure                                                |          |              |            |         |             |             |                                                     |
| "i Eigrp_Configure                                               |          |              |            |         |             |             |                                                     |
| "B Eigrp_Interface_Configure                                     |          |              |            |         |             |             |                                                     |
| <sup>g</sup> Eigrp_UnConfigure                                   |          |              |            |         |             |             |                                                     |
| " <sup>9</sup> Eigrp_Unconfigure_All                             |          |              |            |         |             |             |                                                     |

Image 18. FlexConfig Policy object assignment

**Step 5.** Proceed to deploy the configuration change to the FTD, for this, navigate to **Deploy** > **Advanced Deploy**.

| Firewall Management Center<br>Devices / Flexconfig Policy Editor | Overview  | Analysis     | Policies   | Devices | Objects     | Integration                          | Deploy Q | . 🧳 🌣     | 😗 admin 🔻  | cisco SEC | CURE |
|------------------------------------------------------------------|-----------|--------------|------------|---------|-------------|--------------------------------------|----------|-----------|------------|-----------|------|
| FLEXCONFIG-POLICY                                                |           |              |            |         |             |                                      |          | Advance   | d Deploy   | eploy All | ncel |
| Enter Description                                                |           |              |            |         |             | FTD-CONTROL-PLANE                    |          | Ready for | Deployment | å         |      |
|                                                                  | " Selecte | ed Prepend F | lexConfigs |         |             |                                      |          |           |            |           |      |
| Available FlexConfig Object                                      | # Nar     | ne           |            |         | Description |                                      |          |           |            |           |      |
|                                                                  |           |              |            |         |             |                                      |          |           |            |           |      |
| V User Defined                                                   |           |              |            |         |             |                                      |          |           |            |           |      |
| OBJ-FC-CONTROL-PLANE                                             |           |              |            |         |             |                                      |          |           |            |           |      |
| ✓ System Defined                                                 |           |              |            |         |             |                                      |          |           |            |           |      |
| Configure                                                        |           |              |            |         |             |                                      |          |           |            |           |      |
| Default_Inspection_Protocol_Disable                              |           |              |            |         |             | I device is available for deployment |          |           |            | ₽ +9      |      |
| The section Protocol Enable                                      | Selecte   | ed Append F  | lexConfigs |         |             |                                      |          |           |            |           |      |
| DHCPv6_Prefix_Delegation_Configure                               |           |              |            |         |             |                                      |          |           |            |           |      |
| DHCPv6_Prefix_Delegation_UnConfigure                             | # Nar     | ne           |            |         | Description |                                      |          |           |            |           |      |
| ী DNS_Configure                                                  | 1 OB.     | J-FC-CONTROL | -PLANE     |         |             |                                      |          |           |            |           | ۹ 🖬  |
| DNS_UnConfigure                                                  |           |              |            |         |             |                                      |          |           |            |           |      |
|                                                                  |           |              |            |         |             |                                      |          |           |            |           |      |
|                                                                  |           |              |            |         |             |                                      |          |           |            |           |      |
|                                                                  |           |              |            |         |             |                                      |          |           |            |           |      |
|                                                                  |           |              |            |         |             |                                      |          |           |            |           |      |

Image 19. FTD Advanced Deploy

**Step 5.1.** Then, select the FTD to which you want the FlexConfig policy applied. If everything is correct, then click **Deploy**.

| Firewall Management Center<br>Deploy / Deployment                                         | Overview Analysis  | Policies Device:     | s Objects Integration | Deploy               | Q 🧬     | ☆ ⑦ admin ▼<br>store         |
|-------------------------------------------------------------------------------------------|--------------------|----------------------|-----------------------|----------------------|---------|------------------------------|
| 1 device selected           Y         Q         Search using device name, user name, type | e, group or status |                      |                       |                      |         | Deploy time: Estimate Deploy |
| Device                                                                                    | Modified by        | Inspect Interruption | Type Group            | Last Deploy Time     | Preview | Status                       |
| V STD-CONTROL-PLANE                                                                       | admin              |                      | FTD                   | Sep 5, 2023 12:05 PM | B       | Ready for Deployment         |
| Flex Configuration<br>Template Policy: FLEXCONFIG-POLICY                                  |                    |                      |                       |                      |         |                              |
|                                                                                           |                    |                      |                       |                      |         |                              |
|                                                                                           |                    |                      |                       |                      |         |                              |
|                                                                                           |                    |                      |                       |                      |         |                              |
|                                                                                           |                    |                      |                       |                      |         |                              |
|                                                                                           |                    |                      |                       |                      |         |                              |
|                                                                                           |                    |                      |                       |                      |         |                              |
|                                                                                           |                    |                      |                       |                      |         |                              |
|                                                                                           |                    |                      |                       |                      |         |                              |
|                                                                                           |                    |                      |                       |                      |         |                              |
| https://10.88.243.58:43013/ddd/#ContextExplorer                                           |                    |                      |                       |                      |         |                              |

Image 20. FTD Deployment validation

**Step 5.2.** After this, a Deployment Confirmation window is displayed, add a comment to track down the deployment and proceed to **Deploy**.

| Ę        | F       | irewall Management Center                                                          | Overview    | Analysis Policies Devic       | es Objects        | Integration    |        | Deplo            | y Q 🧬 | ☆ @ admin ▼ attude SEC | URE |
|----------|---------|------------------------------------------------------------------------------------|-------------|-------------------------------|-------------------|----------------|--------|------------------|-------|------------------------|-----|
| 1 der    | vice se |                                                                                    |             |                               |                   |                |        |                  |       |                        |     |
|          |         |                                                                                    | Modified by |                               |                   |                |        |                  |       |                        |     |
|          |         | FTD-CONTROL-PLANE                                                                  | admin       |                               |                   |                | Sep 5  | 5, 2023 12:05 PM |       | Ready for Deployment   |     |
| \$.<br>• |         | <ul> <li>Flex Configuration</li> <li>Template Policy; FLEXCONFIG-POLICY</li> </ul> |             | Deployment Confirmatio        | n                 |                | ×      |                  |       |                        |     |
|          |         |                                                                                    |             | You have selected 1 device to | deploy            |                |        |                  |       |                        |     |
|          |         |                                                                                    |             | Deployment Notes:             |                   |                |        |                  |       |                        |     |
|          |         |                                                                                    |             | You can optionally add notes  | about the configu | ration changes |        |                  |       |                        |     |
|          |         |                                                                                    |             |                               |                   |                |        |                  |       |                        |     |
|          |         |                                                                                    |             |                               |                   |                |        |                  |       |                        |     |
|          |         |                                                                                    |             |                               |                   |                |        |                  |       |                        |     |
|          |         |                                                                                    |             |                               |                   |                | Deploy |                  |       |                        |     |
|          |         |                                                                                    |             |                               |                   |                |        |                  |       |                        |     |
|          |         |                                                                                    |             |                               |                   |                |        |                  |       |                        |     |
|          |         |                                                                                    |             |                               |                   |                |        |                  |       |                        |     |
|          |         |                                                                                    |             |                               |                   |                |        |                  |       |                        |     |
|          |         |                                                                                    |             |                               |                   |                |        |                  |       |                        |     |
|          |         |                                                                                    |             |                               |                   |                |        |                  |       |                        |     |

Image 21. FTD Deployment comments

**Step 5.3.** A warning message could appear when deploying FlexConfig changes. Click on **Deploy** only if you are completely certain that the policy configuration is correct.

| [      | Fi     | rewall Manag                           | ement Center                 |                                                                                                    |     | admin =     | dulu anas |  |
|--------|--------|----------------------------------------|------------------------------|----------------------------------------------------------------------------------------------------|-----|-------------|-----------|--|
| - Lini |        |                                        | Validation Mes               | sages: FTD-CONTROL-PLANE                                                                                                    | ×   | aumin •     |           |  |
| 1 devi | ce sel |                                        |                              |                                                                                                    |     |             |           |  |
| T      |        | Search using dev                       | 1 total 0 e                  | errors 1 warning 0 info                                                                                                    |     |             |           |  |
|        |        |                                        | PG.TEMPLATE.T                | emplatePolicy: FLEXCONFIG-POLICY                                                                                                    |     |             |           |  |
| ~      | 1      | FTD-CONTROL                            | <ul> <li>Warning:</li> </ul> | FlexConfig policies intentionally do not contain extensive input validation. Please ensure that the configurations in this FlexConfig policy are                                                  |     | on Warnings |           |  |
|        |        | <ul> <li>Flex Configuration</li> </ul> |                              | correct. Incorrect configurations will result in a failed deployment that may cause a network interruption. This is only a generic warning and is<br>an indication of an incorrect configuration. | not |             |           |  |
| ×-     |        | Template Poli                          |                              |                                                                                                    |     |             |           |  |
|        |        |                                        |                              |                                                                                                    |     |             |           |  |
|        |        |                                        |                              |                                                                                                    |     |             |           |  |
|        |        |                                        |                              |                                                                                                    |     |             |           |  |
|        |        |                                        |                              |                                                                                                    |     |             |           |  |
|        |        |                                        |                              |                                                                                                    |     |             |           |  |
|        |        |                                        |                              |                                                                                                    |     |             |           |  |
|        |        |                                        |                              |                                                                                                    |     |             |           |  |
|        |        |                                        |                              |                                                                                                    |     |             |           |  |
|        |        |                                        |                              |                                                                                                    |     |             |           |  |
|        |        |                                        |                              |                                                                                                    |     |             |           |  |
|        |        |                                        |                              |                                                                                                    |     |             |           |  |
|        |        |                                        |                              |                                                                                                    |     |             |           |  |
|        |        |                                        |                              | Close                                                                                                    | low |             |           |  |
|        |        |                                        |                              |                                                                                                    |     |             |           |  |

Image 22. FTD Deployment Flexconfig warning

Step 5.4. Confirm that the policy deployment is successful for the FTD.

| Ę       | Fi<br>De | rewall Management Center                                                           | Overview         | Analysis | Policies     | Devices  | Objects | Integration |                  | Deploy | ۹ 🧳     | 🔅 🕜 admi  | in ▼ stanta SECURE |
|---------|----------|------------------------------------------------------------------------------------|------------------|----------|--------------|----------|---------|-------------|------------------|--------|---------|-----------|--------------------|
| Ţ       | ٩        | Search using device name, user name, type,                                         | , group or statu | s        |              |          |         |             |                  |        |         |           | Deploy             |
|         |          | Device                                                                             | Modified by      |          | Inspect Inte | rruption | Туре    | Group       | Last Deploy Time |        | Preview | Status    |                    |
|         |          | FTD-CONTROL-PLANE                                                                  | admin            |          |              |          | FTD     |             | Sep 5, 2023 12:0 | 5 PM   | B.      | Completed |                    |
| *=<br>• | 1        | <ul> <li>Flex Configuration</li> <li>Template Policy: FLEXCONFIG-POLICY</li> </ul> |                  |          |              |          |         |             |                  |        | l       |           |                    |
|         |          |                                                                                    |                  |          |              |          |         |             |                  |        |         |           |                    |
|         |          |                                                                                    |                  |          |              |          |         |             |                  |        |         |           |                    |
|         |          |                                                                                    |                  |          |              |          |         |             |                  |        |         |           |                    |
|         |          |                                                                                    |                  |          |              |          |         |             |                  |        |         |           |                    |
|         |          |                                                                                    |                  |          |              |          |         |             |                  |        |         |           |                    |
|         |          |                                                                                    |                  |          |              |          |         |             |                  |        |         |           |                    |
|         |          |                                                                                    |                  |          |              |          |         |             |                  |        |         |           |                    |
|         |          |                                                                                    |                  |          |              |          |         |             |                  |        |         |           |                    |

Image 23. FTD Deployment successful

**Step 6.** If you create a new control-plane ACL for your FTD or if you edited an existing one that is actively in use, then, it is important to highlight that the configuration changes made do not apply to already established connections to the FTD, therefore, you need to manually clear the active connection attempts to the FTD. For this, connect to the CLI of the FTD and clear the active connections.

To clear the active connection for a specific host IP address:

> clear conn address 192.168.1.10 all

To clear the active connections for a whole subnet network:

> clear conn address 192.168.1.0 netmask 255.255.255.0 all

To clear the active connections for a range of IP addresses:

> clear conn address 192.168.1.1-192.168.1.10 all

**Note:** It is highly recommended to use the keyword '**all**' at the end of the clear conn address command to force the clearing of the active VPN brute force connection attempts to the secure firewall, mainly when the nature of the VPN brute force attack is launching a blast of constant connection attempts.

[VIDEO] Configure a control-plane ACL for FTD managed by FMC

### Configure a control-plane ACL for FTD managed by FDM

This is the procedure you need to follow in an FDM to configure a control plane ACL to block incoming VPN brute force attacks to the outside FTD interface:

Step 1. Open the FDM GUI via HTTPS and Log in with your credentials.

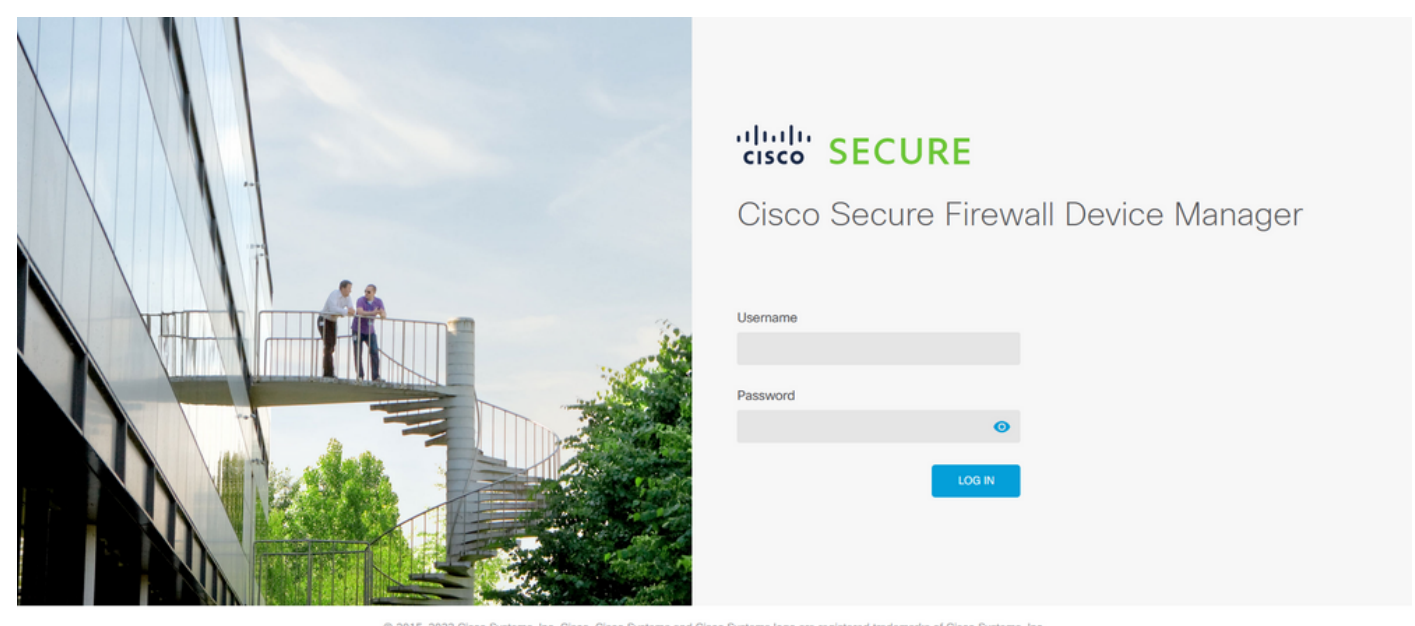

© 2015-2023 Casco systems, inc. Cisco, Cisco systems and Cisco systems logo are registered trademarks of Cisco systems, inc. This product contains some software licensed under the "GNU Lesser General Public License, versions: 2, 2, 1 and 3° provided with ABSOLUTE!V NO WARRANTY under the terms of "GNU Lesser General Public License, version 21, 10 and version 310".

Image 24. FDM Log In page

#### Monitoring Policies Ubjects admin Firewall Device Manager cisco SECURE Administrator High Availability 🕜 Not Configured Model Cisco Firepower Threat Defense for VMwa... VDB 353.0 Rule Up 7.2.5-208 CONFIGURE 20220511-1540 Not Registered | R A Internet 0/1 Cisco Firepower Threat Defense for VMware 🕚 0/0 System Settings Interfaces Updates Routing nt Acc There are no static routes yet Geolocation, Rule, VDB, System Upgrade, Security Intelligence Feeds Enabled 3 of 3 ng Settings DHCP Server / Relay View All Interface > View Configuration > View Configuration > DDNS Service DNS Server Management Interfac Smart License Backup and Restore Troubleshoot 89 Hostname Evaluation expires in 89 days No files created yet Time Services

### Step 2. You need to create an object network. For this, navigate to Objects:

Image 25. FDM main dashboard

**Step 2.1.** From the left panel, select Networks and then click on the '+' button to create a new network object.

| Firewall Device Manager | Monitoring Policies Objects Device: firepow | er 🔎                                      | admin ×                                            | cisco SECURE |
|-------------------------|---------------------------------------------|-------------------------------------------|----------------------------------------------------|--------------|
| Object Types ←          | Network Objects and Groups                  |                                           |                                                    |              |
| C Networks              | 6 objects                                   |                                           | <b>Y</b> Filter                                    | +            |
| S Ports                 |                                             |                                           | Preset filters: System defined, User defined       |              |
| 8 Security Zones        | # NAME                                      | TYPE VALUE                                |                                                    | ACTIONS      |
| 🐬 Application Filters   | 1 IPv4-Private-10.0.0-8                     | NETWORK 10.0.0/8                          |                                                    |              |
| ℓ URLs                  | 2 IPv4-Private-172.16.0.0-12                | NETWORK 172.16.0.0/12                     |                                                    |              |
| Geolocations            | 3 IPv4-Private-192.168.0.0-16               | NETWORK 192.168.0.0/16                    |                                                    |              |
|                         | 4 any-ipv4                                  | NETWORK 0.0.0/0                           |                                                    |              |
| Syslog Servers          | 5 any-ipv6                                  | NETWORK ::/0                              |                                                    |              |
| 🔑 IKE Policies          | 6 IPv4-Private-All-RFC1918                  | Group IPv4-Private-10.0<br>192.168.0.0-16 | 0.0.0-8, IPv4-Private-172.16.0.0-12, IPv4-Private- |              |
| 🐴 IPSec Proposals       |                                             |                                           |                                                    |              |
| Secure Client Profiles  |                                             |                                           |                                                    |              |
| Sources                 |                                             |                                           |                                                    |              |
| 1 Users                 |                                             |                                           |                                                    |              |
| <b>Q</b> Certificates   |                                             |                                           |                                                    |              |
| Secret Keys             |                                             |                                           |                                                    |              |

Image 26. Object creation

**Step 2.2.** Add a name for the network object, select the Network type for the object, add the IP address, network address or the range of IPs to match the traffic that needs to be denied to the FTD. Then, click the **Ok** button to complete the object network.

- In this example, the object network configured is intended to block VPN brute force attacks coming from the 192.168.1.0/24 subnet.

| Firewall Device Manager | Monitoring Polici |                                             |     | ? : admin<br>Administrator ~ "tistle SECURE |
|-------------------------|-------------------|---------------------------------------------|-----|---------------------------------------------|
| Object Types ←          | Network Obje      | Add Network Object                          | 9 × |                                             |
| Le Networks             | 6 objects         | OBJ-NET-UNWANTED-COUNTRY                    |     | defined, User defined                       |
| Security Zones          | # NAME            | Description                                 |     | ACTIONS                                     |
| P Application Filters   | 1 IPv4-Private-A  |                                             | h.  | e-172.16.0.0-12, IPv4-Private-              |
| C <sup>2</sup> URLs     | 2 IPv4-Private-10 | Type                                        |     |                                             |
| Geolocations            | 3 IPv4-Private-1: | Natwork                                     |     |                                             |
| Syslog Servers          | 4 IPv4-Private-1  | 192.168.1.0/24                              |     |                                             |
| RE Policies             | 6 any-ipv6        | e.g. 192.168.2.0/24 or 2001:DB8:0:CD30::/60 |     |                                             |
| 🐴 IPSec Proposals       |                   | CANCEL                                      | w   |                                             |
| Secure Client Profiles  |                   | UNIDE                                       | ~   |                                             |
| Sa Identity Sources     |                   |                                             |     |                                             |
| L Users                 |                   |                                             |     |                                             |
| 🙊 Certificates          |                   |                                             |     |                                             |
| Secret Keys             |                   |                                             |     |                                             |

Image 27. Add Network Object

Step 3. Then, you need to create an extended ACL, for this, navigate to the Device tab at the top menu.

| Firewall Device Manager | Monitoring Policies Objects Device: firepow | er                                                                                         | cisco SECURE |
|-------------------------|---------------------------------------------|--------------------------------------------------------------------------------------------|--------------|
| Object Types 🗧 🔶        | Network Objects and Groups                  |                                                                                            |              |
| C Networks              | 7 objects                                   | <b>T</b> Filter                                                                            | + 🔍          |
| S Ports                 |                                             | Preset filters: System defined. User defined                                               |              |
| 8 Security Zones        | N NAME                                      | TYPE VALUE                                                                                 | ACTIONS      |
| 🐬 Application Filters   | 1 IPv4-Private-All-RFC1918                  | Group IPv4-Private-10.0.0.0-8, IPv4-Private-172.16.0.0-12, IPv4-Private-<br>192.168.0.0-16 |              |
| 🖉 URLs                  | 2 IPv4-Private-10.0.0-8                     | NETWORK 10.0.0/8                                                                           |              |
| Geolocations            | 3 IPv4-Private-172.16.0.0-12                | NETWORK 172.16.0.0/12                                                                      |              |
| Syslog Servers          | 4 IPv4-Private-192.168.0.0-16               | NETWORK 192.168.0.0/16                                                                     |              |
| IKE Policies            | 5 any-ipv4                                  | NETWORK 0.0.0.0/0                                                                          |              |
|                         | 6 any-ipv6                                  | NETWORK ::/0                                                                               |              |
|                         | 7 OBJ-NET-UNWANTED-COUNTRY                  | NETWORK 192.168.1.0/24                                                                     |              |
| Secure Client Profiles  |                                             |                                                                                            |              |
| Sea Identity Sources    |                                             |                                                                                            |              |
| 👤 Users                 |                                             |                                                                                            |              |
| 🙊 Certificates          |                                             |                                                                                            |              |
| 🔒 Secret Keys           |                                             |                                                                                            |              |

Image 28. Device settings page

**Step 3.1.** Scroll down and select **View Configuration** from the Advanced Configuration square as shown in the image.

| Interfaces       Routing       There are no static routes yet       Geolocation, Rule, VDB, System Upgrade, Security Intelligence Feeds       System Settings         View All Interfaces       View Configuration       View Configuration       DHCP Server / Relay         Smart License       Backup and Restore       Troubleshoot       Management Interface         Evaluation expires in 89 days       Backup and Restore       No files created yet       Management Interface         View Configuration       View Configuration       Request FILE TO BE CREATED       See more |                                                                                                    | 0/0                                                       |                                                                                                    |                                                                                                    |
|----------------------------------------------------------------------------------------------------|----------------------------------------------------------------------------------------------------|-----------------------------------------------------------|----------------------------------------------------------------------------------------------------|----------------------------------------------------------------------------------------------------|
| Smart License       Backup and Restore       Troubleshoot       Management Interface         Evaluation expires in 89 days       Backup and Restore       No files created yet       Time Services         Time: Not selected (Threat Defense Virtual - Variable)       View Configuration       No files created yet       REQUEST FILE TO BE CREATED       See more         Site-to-Site VPN       Remote Access VPN       Advanced Configuration       Device Administration                                                                                                    | Interfaces<br>Connected<br>Enabled 3 of 3<br>View All Interfaces                                            | Routing There are no static routes yet View Configuration | Updates<br>Geolocation, Rule, VDB, System Upgrade,<br>Security Intelligence Feeds<br>View Configuration | System Settings<br>Management Access<br>Logging Settings<br>DHCP Server / Relay<br>DDNS Service<br>DNS Service |
| Site-to-Site VPN Remote Access VPN Advanced Configuration Device Administration                                                                                                    | Smart License<br>Evaluation expires in 89 days<br>Tier: Not selected (Threat Defense Virtual<br>- Variable) | Backup and Restore                                        | Troubleshoot<br>No files created yet<br>REQUEST FILE TO BE CREATED                                      | Management Interface<br>Hostname<br>Time Services<br>See more                                                  |
| There are no connections yet         Requires RA VPN license         Includes: FlexConfig. Smart CLI         Audit Events, Deployment History                                                                                                    | Site-to-Site VPN There are no connections yet                                                               | Remote Access VPN<br>Requires RA VPN license              | Advanced Configuration<br>Includes: FlexConfig, Smart CLI                                               | Device Administration<br>Audit Events, Deployment History,                                                     |

Image 29. FDM Advanced Configuration

**Step 3.2.** Then, from the left panel, navigate to **Smart CLI > Objects** and click on **CREATE SMART CLI OBJECT**.

| Firewall Device Manager     | Monitoring             | Policies | ₩<br>Objects | Device: firepower | (                              | 2              |      | ? | : | admin<br>Administrator | vibility SECURE |  |
|-----------------------------|------------------------|----------|--------------|-------------------|--------------------------------|----------------|------|---|---|------------------------|-----------------|--|
| Advanced ←<br>Configuration | Device Summ<br>Objects | ary      |              |                   |                                |                |      |   |   |                        |                 |  |
| Smart CLI                   |                        |          |              |                   |                                |                |      |   |   |                        | +               |  |
| Objects                     |                        | NAME     |              | туре              | DESCRIPTION                    |                |      |   |   | ACTIONS                |                 |  |
|                             |                        |          |              |                   |                                |                |      |   |   |                        |                 |  |
| FlexConfig                  |                        |          |              |                   | There are no Smart CL          | I objects yet. | inet |   |   |                        |                 |  |
| FlexConfig Objects          |                        |          |              |                   | Start by creating the first of | Smart OLI ODJ  | ect. |   |   |                        |                 |  |
| FlexConfig Policy           |                        |          |              |                   | CREATE SMART CL                | OBJECT         |      |   |   |                        |                 |  |
|                             |                        |          |              |                   |                                |                |      |   |   |                        |                 |  |
|                             |                        |          |              |                   |                                |                |      |   |   |                        |                 |  |
|                             |                        |          |              |                   |                                |                |      |   |   |                        |                 |  |
|                             |                        |          |              |                   |                                |                |      |   |   |                        |                 |  |
|                             |                        |          |              |                   |                                |                |      |   |   |                        |                 |  |
|                             |                        |          |              |                   |                                |                |      |   |   |                        |                 |  |
|                             |                        |          |              |                   |                                |                |      |   |   |                        |                 |  |
|                             |                        |          |              |                   |                                |                |      |   |   |                        |                 |  |

Image 30. Smart CLI Objects

**Step 3.3.** Add a name for the extended ACL to create, select **Extended Access List** from the CLI template drop-down menu, and configure the ACEs required by using the network object created in the step 2.2, then click the OK button to complete the ACL.

| Firewall Devic            | Edit Smart CLI Object                                                                                                    | admin                  | en en en en en en en en en en en en en e |
|---------------------------|----------------------------------------------------------------------------------------------------|------------------------|------------------------------------------|
| Advanced<br>Configuration |                                                                                                    | Description            |                                          |
| Smart CLI<br>Objects      | CLI Template                                                                                                    |                        | ACTIONS                                  |
| FlexConfig                | Extended Access List                                                                                                    | Show disabled          | Reset                                    |
| FlexConfig Objects        | 1     access-list ACL-UNAWNIED-COUNTRY extended       2     configure access-list-entry deny ~       3     deny network source [003-mET-UNAWNIED-COUNTRY x ~] destin       4     configure deny port any ~ | ation [ any-ipod X v ] |                                          |
|                           | ⊙     5     deny port source ANY destination ANY       ○     6     configure logging default ∨       ○     7     default log set log-level INFORMATIONAL log-interval                                      | 300                    |                                          |
|                           |                                                                                                    | CANCEL                 | ок                                       |
|                           |                                                                                                    |                        |                                          |
|                           |                                                                                                    |                        |                                          |

Image 31. Extended ACL creation

**Note:** If you need to add more ACEs for the ACL, you can do it by hovering the mouse over the left of the current ACE; then three clickable dots do not appear. Click on them and select Duplicate to add more ACEs.

**Step 4.** Then, you need to create a FlexConfig object, for this, navigate to the left panel and select **FlexConfig > FlexConfig Objects**, and click on **CREATE FLEXCONFIG OBJECT**.

| Firewall Device Manager                               | Monitoring Policies Objects          | Device: firepower                                                                      | tor v think SECURE |
|-------------------------------------------------------|--------------------------------------|----------------------------------------------------------------------------------------|--------------------|
| Advanced ←<br>Configuration                           | Device Summary<br>FlexConfig Objects |                                                                                        |                    |
| Smart CLI                                             |                                      | <b>Y</b> Filter                                                                        | +                  |
| Objects                                               | # NAME                               | DESCRIPTION ACTIONS                                                                    |                    |
| FlexConfig<br>FlexConfig Objects<br>FlexConfig Policy |                                      | There are no FlexConfig objects yet.<br>Start by creating the first FlexConfig object. |                    |
|                                                       |                                      |                                                                                        |                    |

Image 32. FlexConfig Objects

**Step 4.1.** Add a name for the FlexConfig object to create and configure the control-plane ACL as inbound for the outside interface as shown in the image.

Command line syntax:

```
access-group "ACL-name" in interface "interface-name" control-plane
```

This translates into the next command example, which uses the extended ACL created in the Step 3.3 'ACL-UNWANTED-COUNTRY':

```
access-group ACL-UNWANTED-COUNTRY in interface outside control-plane
```

This is how it can be configured into the FlexConfig object window, after this, select the **OK** button to complete the FlexConfig Object.

| Firewall Device Ma          | anager Monitoring    |                                                                  |                             |                   | <u></u> | admin<br>Administrator | cisco SECURE |  |
|-----------------------------|----------------------|------------------------------------------------------------------|-----------------------------|-------------------|---------|------------------------|--------------|--|
| Advanced ←<br>Configuration | Device Sur<br>FlexCo | Name                                                             |                             |                   | 0 ×     |                        |              |  |
| Smoot OL                    |                      | OBJ-FC-CONTROL-PLANE                                             |                             |                   |         |                        | +            |  |
| Objects                     |                      | Description                                                      |                             |                   |         | CTIONS                 |              |  |
| 00,000                      |                      |                                                                  |                             |                   | li.     |                        |              |  |
| FlexConfig                  |                      | Variables                                                        |                             |                   |         |                        |              |  |
| FlexConfig Objects          |                      | There are no variables yet.<br>Start with adding a new variable. |                             |                   |         |                        |              |  |
| FlexConfig Policy           |                      | + ADD VARIABLE                                                   |                             |                   |         |                        |              |  |
|                             |                      | Template                                                         |                             | Expand            | 🗘 Reset |                        |              |  |
|                             |                      | 1 access-group ACL-UNNANTED-CO                                   | UNTRY in interface outside  | control-plane     |         |                        |              |  |
|                             |                      | Negate Template 🛆                                                |                             | Expand            | 🗘 Reset |                        |              |  |
|                             |                      | 1 no access-group ACL-UNMANTED                                   | -COUNTRY in interface outsi | ide control-plane |         |                        |              |  |
|                             |                      |                                                                  |                             | CANCEL            | ок      |                        |              |  |

Image 33. FlexConfig Object creation

**Note:** It is highly recommended to configure the control-plane ACL just for the interfaces receiving incoming remote access VPN sessions in the secure firewall, like the Outside interface.

**Step 5.** Proceed to create a FlexConfig Policy, for this, navigate to **FlexConfig Policy**, click on the '+' button, and select the FlexConfig object that was created in the step 4.1.

| Firewall Device Manager     | Monitoring Policies Objects Device: firepower | S admin<br>Administrator ✓       | cisco SECURE |
|-----------------------------|-----------------------------------------------|----------------------------------|--------------|
| Advanced ←<br>Configuration | Device Summary<br>FlexConfig Policy           |                                  |              |
| Smart CLI                   | Group List                                    | Preview                          | <> Expand    |
| Objects                     | ♥<br>▼ Filter                                 | There is nothing to preview yet. |              |
| FlexConfig                  | OBJ-FC-CONTROL-PLANE                          |                                  |              |
| FlexConfig Objects          | Creste.new ElexConfig.Object CANCEL OK        |                                  |              |
| FlexConfig Policy           |                                               |                                  |              |
|                             |                                               |                                  |              |
|                             |                                               |                                  |              |
|                             | SAVE                                          |                                  |              |
|                             |                                               |                                  |              |
|                             |                                               |                                  |              |
|                             |                                               |                                  |              |

Image 34. FlexConfig Policy

**Step 5.1.** Validate that the FlexConfig preview shows the correct configuration for the control-plane ACL created and click on the **Save** button.

| Firewall Device Manager     | Monitoring Policies Objects Device: firepower | (c) (c) (c) (c) (c) (c) (c) (c) (c) (c)                                  |  |
|-----------------------------|-----------------------------------------------|--------------------------------------------------------------------------|--|
| Advanced ←<br>Configuration | Device Summary<br>FlexConfig Policy           |                                                                          |  |
| Smart CLI                   | Group List                                    | Preview                                                                  |  |
| Objects                     | * OBJ-FC-CONTROL-PLANE                        | access-group ACL-UNMAWITED-COUNTRY in interface outside<br>control-plane |  |
| FlexConfig                  |                                               |                                                                          |  |
| FlexConfig Objects          |                                               |                                                                          |  |
| FlexConfig Policy           |                                               |                                                                          |  |
|                             |                                               |                                                                          |  |
|                             |                                               |                                                                          |  |
|                             | SAVE                                          |                                                                          |  |
|                             |                                               |                                                                          |  |
|                             |                                               |                                                                          |  |
|                             |                                               |                                                                          |  |

Image 35. FlexConfig Policy preview

**Step 6.** Deploy the configuration changes to the FTD you would like to protect against the VPN brute force attacks, for this, click on the **Deployment** button at the top menu, validate that the configuration changes to deploy are correct, and then, click on **DEPLOY NOW**.

| Firewall Device Manager     | Pending Changes                                                                        | admin<br>Vistrator × dividu SECURE                                                                     |
|-----------------------------|----------------------------------------------------------------------------------------|----------------------------------------------------------------------------------------------------|
| Advanced ←<br>Configuration | Last Deployment Completed Successfully<br>05 Sep 2023 02:27 PM. See Deployment History |                                                                                                    |
| Smart CLI                   | Deployed Version (05 Sep 2023 02:27 PM)                                                | Pending Version G LEGEND                                                                               |
| Objects                     | Network Object Added: OBJ-NET-UNWANTED-COUNTRY                                         |                                                                                                    |
| FlexConfig                  | -                                                                                      | subType: Network ↔ Expand<br>value: 2.2.2.0/24<br>in interface outside<br>dnsResolution: IPV4_NU0_IPV6 |
| FlexConfig Objects          | 1                                                                                      | description:<br>name: 08J-NET-UNKANTED-COUNTRY                                                         |
| FlexConfig Policy           |                                                                                        |                                                                                                    |
|                             | <pre>// Procedury Concy Entred: default-group /lexConfigObjects: -</pre>               | 083-FC-CONTROL-PLANE                                                                                   |
|                             | S Extended Access List Added: ACL-UNWANTED-COUNTRY                                     |                                                                                                    |
|                             | -<br>-<br><br>entries[0].sourceNetworks:                                               | entries[0].logging: DEFAULT<br>entries[0].action: DENY<br>name: ACL-UNMANTED-COUNTRY                   |
|                             |                                                                                        | ORT NET IBMANTER COUNTRY                                                                               |
|                             | MORE ACTIONS V                                                                         | CANCEL DEPLOY NOW Y                                                                                    |
|                             |                                                                                        |                                                                                                    |

Image 36. Pending Deployment

Step 6.1. Validate that the policy deployment is successful.

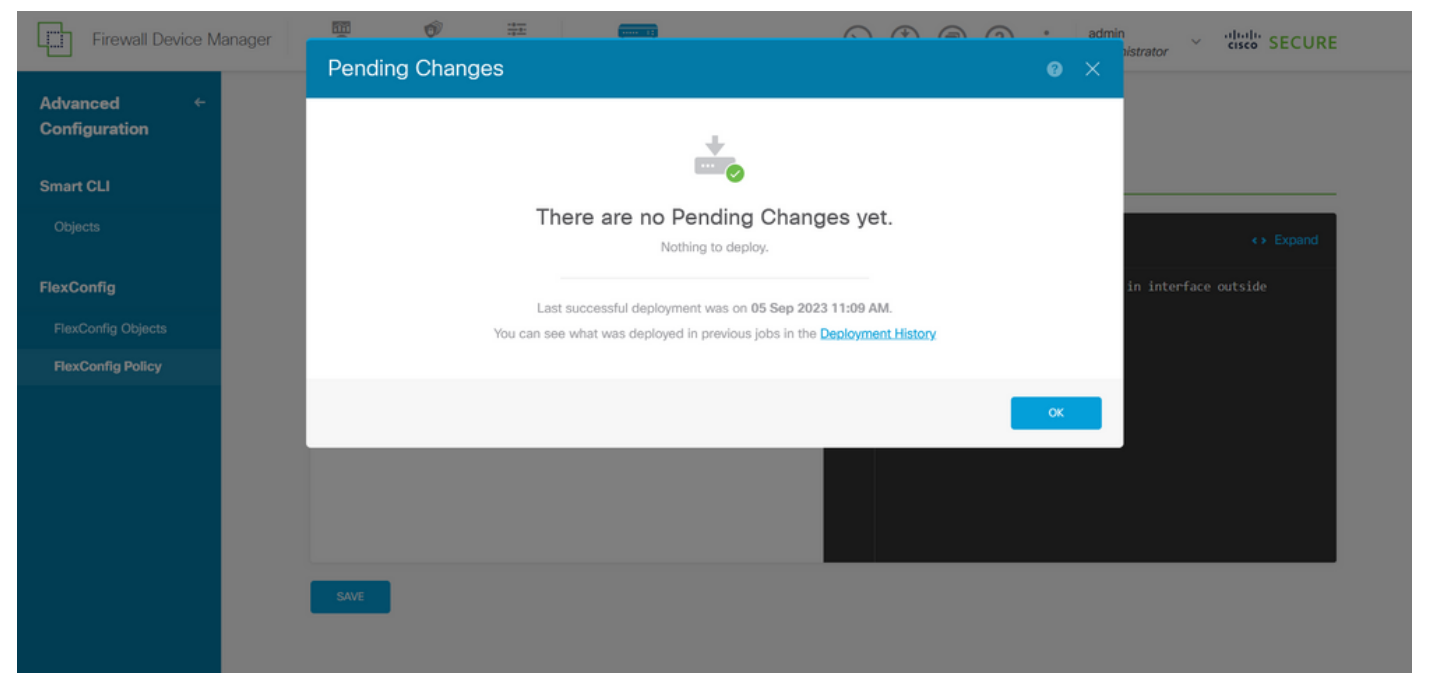

Image 37. Deployment successful

**Step 7.** If you create a new control-plane ACL for your FTD or if you edited an existing one that is actively in use, then, it is important to highlight that the configuration changes made do not apply to already established connections to the FTD, therefore, you need to manually clear the active connection attempts to the FTD. For this, connect to the CLI of the FTD and clear the active connections.

To clear the active connection for a specific host IP address:

```
> clear conn address 192.168.1.10 all
```

To clear the active connections for a whole subnet network:

> clear conn address 192.168.1.0 netmask 255.255.255.0 all

To clear the active connections for a range of IP addresses:

> clear conn address 192.168.1.1-192.168.1.10 all

**Note:** It is highly recommended to use the keyword '**all**' at the end of the clear conn address command to force the clearing of the active VPN brute force connection attempts to the secure firewall, mainly when the nature of the VPN brute force attack is launching a blast of constant connection attempts.

### Configure a control-plane ACL for ASA using CLI

This is the procedure you need to follow in an ASA CLI to configure a control plane ACL to block incoming VPN brute force attacks to the outside interface:

Step 1. Log in to the secure firewall ASA via CLI and get access to the 'configure terminal'.

asa# configure terminal

**Step 2.** Use the next command to configure an extended ACL to block a host IP address or network address for the traffic that needs to be blocked to the ASA.

- In this example, you create a new ACL called 'ACL-UNWANTED-COUNTRY' and the ACE entry configured blocks VPN brute force attacks coming from the 192.168.1.0/24 subnet.

asa(config)# access-list ACL-UNWANTED-COUNTRY extended deny ip 192.168.1.0 255.255.255.0 any

**Step 3.** Use the next access-group command to configure the 'ACL-UNWANTED-COUNTRY' ACL as a control-plane ACL for the outside ASA interface.

asa(config)# access-group ACL-UNWANTED-COUNTRY in interface outside control-plane

**Note:** It is highly recommended to configure the control-plane ACL just for the interfaces receiving incoming remote access VPN sessions in the secure firewall, like the Outside interface.

**Step 4.** If you create a new control-plane ACL or if you edited an existing one that is actively in use, then, it is important to highlight that the configuration changes made do not apply to already established connections to the ASA, therefore, you need to manually clear the active connection attempts to the ASA. For this, clear the active connections.

To clear the active connection for a specific host IP address:

asa# clear conn address 192.168.1.10 all

To clear the active connections for a whole subnet network:

asa# clear conn address 192.168.1.0 netmask 255.255.255.0 all

To clear the active connections for a range of IP addresses:

asa# clear conn address 192.168.1.1-192.168.1.10 all

**Note:** It is highly recommended to use the keyword '**all**' at the end of the clear conn address command to force the clearing of the active VPN brute force connection attempts to the secure firewall, mainly when the nature of the VPN brute force attack is launching a blast of constant connection attempts.

#### Alternative configuration to block attacks for secure firewall using the 'shun' Command

In case of an immediate option to block attacks for the secure firewall, then you can use the 'shun' command. Theshuncommand lets you block connections from an attacking host, here you have further details about this shun command:

- Once you shun an IP address, then, all future connections from the source IP address are dropped and logged until the blocking function is removed manually.
- The blocking function of the shuncommand is applied whether or not a connection with the specified host address is currently active.
- If you specify the destination address, source and destination ports, and the protocol, then you drop the matching connection as well as placing a shun on all future connections from the source IP address; all future connections are shunned, not just those that match these specific connection parameters.
- You can only have oneshuncommand per source IP address.
- Because the shuncommand is used to block attacks dynamically, it is not displayed in the threat defensed evice configuration.
- Whenever an interface configuration is removed, all shuns that are attached to that interface are also removed.
- Shun command syntax:

shun source\_ip [ dest\_ip source\_port dest\_port [ protocol]] [ vlan vlan\_id]

• To disable a shun, use the no form of this command:

no shun source\_ip [ vlan vlan\_id]

To shun a host IP address, then proceed as follows for the secure firewall. In this example, the 'shun' command is used to block VPN brute force attacks coming from the source IP address 192.168.1.10.

#### **Configuration example for FTD.**

Step 1. Log in to the FTD via CLI and apply the shun command.

<#root>

```
> shum 192.168.1.10
Shun 192.168.1.10 added in context: single_vf
```

Shun 192.168.1.10 successful

**Step 2.** You can use the show commands to confirm the shun IP addresses in the FTD and to monitor the shun hit counts per IP address:

```
<#root>
>
show shun
shun (outside) 192.168.1.10 0.0.0.0 0 0 0
>
show shun statistics
diagnostic=0FF, cnt=0
outside=0N, cnt=0
Shun 192.168.1.10 cnt=0, time=(0:00:28)
```

#### **Configuration example for ASA**

Step 1. Log in to the ASA via CLI and apply the shun command.

<#root>

asa#

shun 192.168.1.10

Shun 192.168.1.10 added in context: single\_vf

Shun 192.168.1.10 successful

**Step 2.** You can use the show commands to confirm the shun IP addresses in the ASA and to monitor the shun hit counts per IP address:

<#root>

asa#

```
show shun
shun (outside) 192.168.1.10 0.0.0.0 0 0 0
asa#
show shun statistics
outside=ON, cnt=0
inside=OFF, cnt=0
dmz=OFF, cnt=0
outside1=OFF, cnt=0
mgmt=OFF, cnt=0
Shun 192.168.1.10 cnt=0, time=(0:01:39)
```

Note: For more information about the secure firewall shun command, check the <u>Cisco Secure Firewall</u> <u>Threat Defense Command Reference</u>

# Verify

To confirm the control-plane ACL configuration is in place for the secure firewall, then proceed:

**Step 1.** Log in to the secure firewall via CLI and run the next commands to confirm the control-plane ACL configuration is applied.

Output example for the FTD managed by FMC:

<#root>

>

```
show running-config access-list ACL-UNWANTED-COUNTRY
```

access-list ACL-UNWANTED-COUNTRY extended deny ip 192.168.1.0 255.255.255.0 any

>

```
show running-config access-group
```

```
***OUTPUT OMITTED FOR BREVITY***
access-group ACL-UNWANTED-COUNTRY in interface outside control-plane
```

Output example for the FTD managed by FDM:

<#root>

> show running-config object id OBJ-NET-UNWANTED-COUNTRY

```
object network OBJ-NET-UNWANTED-COUNTRY subnet 192.168.1.0 255.255.255.0
```

```
show running-config access-list ACL-UNWANTED-COUNTRY
```

access-list ACL-UNWANTED-COUNTRY extended deny ip 192.168.1.0 255.255.255.0 any4 log default

```
> show running-config access-group
 ***OUTPUT OMITTED FOR BREVITY***
 access-group ACL-UNWANTED-COUNTRY in interface outside control-plane
```

Output example for ASA:

<#root>

asa#

```
show running-config access-list ACL-UNWANTED-COUNTRY
```

access-list ACL-UNWANTED-COUNTRY extended deny ip 192.168.1.0 255.255.255.0 any

asa#

show running-config access-group

```
***OUTPUT OMITTED FOR BREVITY***
access-group ACL-UNWANTED-COUNTRY in interface outside control-plane
```

**Step 2.** To confirm the control-plane ACL is blocking the traffic required, use the **packet-tracer** command to simulate an incoming TCP 443 connection to the outside interface of the secure firewall, then use the **show access-list <acl-name>** command, the ACL hit count can increment every time a VPN brute force connection to the secure firewall is blocked by the control-plane ACL:

- In this example, the packet-tracer command simulates an incoming TCP 443 connection sourced from host 192.168.1.10 and destined to the outside IP address of our secure firewall. The 'packet-tracer' output confirms the traffic is being dropped and the 'show access-list' output displays the hit count increments for our control-plane ACL in place:

#### **Output example for FTD**

```
<#root>
>
packet-tracer input outside tcp 192.168.1.10 1234 10.3.3.251 443
Phase: 1
Type:
ACCESS-LIST
```

>

Subtype: log

Result: DROP

Elapsed time: 21700 ns Config: Additional Information:

#### Result: input-interface: outside(vrfid:0) input-status: up input-line-status: up

Action: drop

Time Taken: 21700 ns

Drop-reason: (acl-drop) Flow is denied by configured rule

, Drop-location: frame 0x00005623c7f324e7 flow (NA)/NA

>

show access-list ACL-UNWANTED-COUNTRY

```
access-list ACL-UNWANTED-COUNTRY; 1 elements; name hash: 0x42732b1f
access-list ACL-UNWANTED-COUNTRY line 1 extended deny ip 192.168.1.0 255.255.255.0 any (
```

hitcnt=1

) 0x142f69bf

#### **Output example for ASA**

<#root>

asa#

packet-tracer input outside tcp 192.168.1.10 1234 10.3.3.5 443

Phase: 1 Type: ACCESS-LIST Subtype: Result: ALLOW Elapsed time: 19688 ns Config: Implicit Rule Additional Information: MAC Access list Phase: 2 Type: ACCESS-LIST Subtype: log Result: DROP Elapsed time: 17833 ns

Config:

```
Additional Information:

Result:

input-interface: outside

input-status: up

input-line-status: up

Action: drop

Time Taken: 37521 ns

Drop-reason: (acl-drop) Flow is denied by configured rule

, Drop-location: frame 0x0000556e6808cac8 flow (NA)/NA

asa#

show access-list ACL-UNWANTED-COUNTRY

access-list ACL-UNWANTED-COUNTRY; 1 elements; name hash: 0x42732b1f

access-list ACL-UNWANTED-COUNTRY line 1 extended deny ip 192.168.1.0 255.255.255.0 any

(hitcnt=1)

0x9b4d26ac
```

**Note:** If an RAVPN solution like the Cisco Secure Client VPN is implemented in the secure firewall, then, a real connection attempt to the secure firewall could be performed to confirm the control-plane ACL is working as expected to block the traffic required.

# **Related Bugs**

- ENH | Geo-location based AnyConnect Client connections: Cisco bug ID CSCvs65322
- DOC: ASA/FTD Object Group Search does not support Control Plane ACLs: Cisco bug ID <u>CSCwi58818</u>